## Microsoft Outlook 2013: E-mail Quota Management Tips

If your e-mail quota is exceeded or you want to know a quick way to clean up follow these techniques regularly, you can ensure that your e-mail is always manageable.

## Empty your Deleted Items and Sent Items folders are two options.

Right mouse click on the **Deleted Items** folder and click on **Empty Folder**.

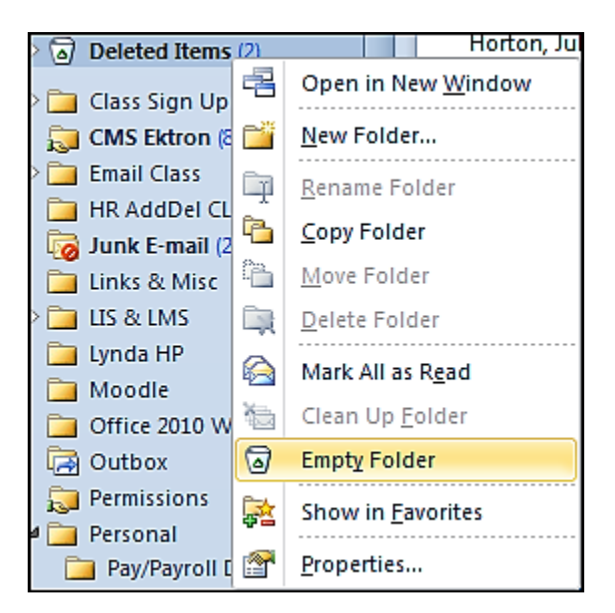

Right mouse click on the **Sent Items** folder and click on **Delete All**.

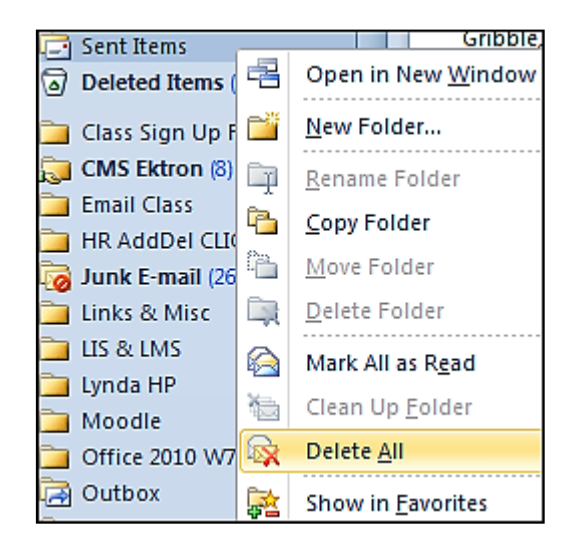

## Use Search Folders options to find Large Mail and Mail with Attachments

Select Mail in the Navigation panel.

1. Look down the list of Folders, past Drafts, Sent Items, and Deleted Items, and find the **Search Folders**. In the list of folders under **Search Folders** select **Large Mail.** 

| 4 🗔 Search Folders  |  |  |
|---------------------|--|--|
| 🗔 Categorized Mail  |  |  |
| 💢 For Follow Up [9] |  |  |
| 💢 Important Mail    |  |  |
| 🗔 Large Mail        |  |  |
| 🗔 Unread Mail (42)  |  |  |
| 🔎 With Attachments  |  |  |

2. Attachments are usually the biggest quota takers of them all! Let's make one of the Search Folder to be called **With Attachments** because that is usually the reason emails are over quotas. Right mouse click on **Search Folders** and choose **New Search Folder**.

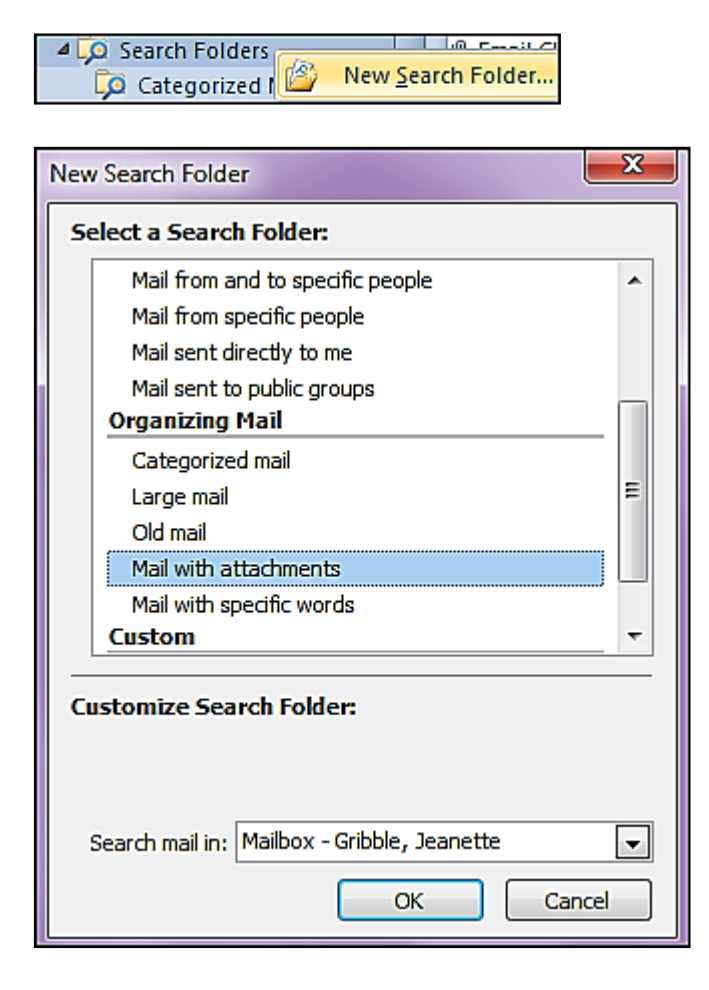

3. In the New Search Folder dialog box, under Organizing Mail, select Mail with attachments, and click OK. You now have a folder called With Attachments.

## **Save Attachments and Remove Attachments**

Large e-mails almost always have large attachments - you can quickly save space by deleting the e-mail. What if you want to keep the e-mail message but you don't want to keep the attachments? Let's see how to Save Attachments & Remove Attachments.

What you can do is optionally save the attachment or attachments, and then remove the attachment(s) from the e-mail.

1. Select an e-mail. In the e-mail pane you will see an icon for the message and an icon for each attachment.

| Message Content Editors-Approvers.xlsx (54 KB) | 🖷 Campus Operations.doc (43 KB) |
|------------------------------------------------|---------------------------------|
|------------------------------------------------|---------------------------------|

2. Select one or more of the icons for the attachment and the **Attachment Tools** tab will appear.

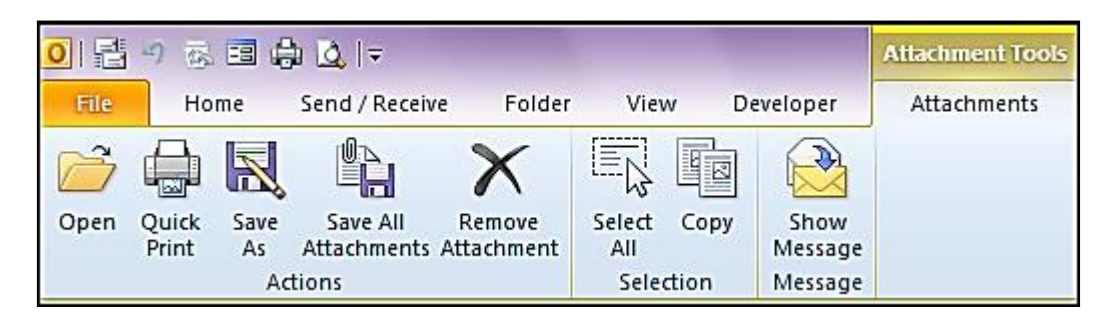

| IS Senior Student Profiles S10 .doc (3 MB) IS Senior Student Profiles S10 .doc (3 MB) |   |                               |
|---------------------------------------------------------------------------------------|---|-------------------------------|
|                                                                                       |   | <u>P</u> review               |
| hank you so very much for th<br>, here is the information:                            | 2 | <u>O</u> pen                  |
|                                                                                       |   | Quick P <u>r</u> int          |
| Diamond recommended that<br>t of all professors involved of<br>time.                  | 8 | <u>S</u> ave As               |
|                                                                                       | 2 | Save All Attachme <u>n</u> ts |
|                                                                                       | × | Remo <u>v</u> e Attachment    |

- 3. You can also right mouse click on the attachment to find these same options.
- 4. In the Actions group you can optionally use Save As or Save All Attachments to save one or more of the attachments.
- 5. Also in the **Actions** group you can use the **Remove Attachment** button to remove the selected attachment(s).